## HILTI WYMIANA GWARANCYJNA

| Serial Number            |                  | Template Name                          | Manufacturer  |        |
|--------------------------|------------------|----------------------------------------|---------------|--------|
| 2210003                  | ×                | DX 462 HM-Hilti(376375)                | K Hilti       |        |
| We strongly advise you t | o enter the to   |                                        |               | - (]   |
| Model                    |                  | Description                            | Asset Status  |        |
| DX 462 HM                |                  | Powder-actuated tool DX 462 HM         | Operational   | · 2 61 |
| Friendly Name            |                  |                                        |               |        |
| Friendly Name            |                  |                                        |               |        |
| Enter Friendly Name      |                  |                                        |               |        |
|                          |                  |                                        |               |        |
| Repair replacement fo    | r Model DX 462 I | HM. Serial Number 2210001. Alternate ( | Code INV12. × |        |
|                          |                  | ,                                      |               |        |

## <u>Krok 1:</u>

Kiedy urządzenie jest wymieniane w ramach gwarancji, nowe urządzenie ma inny numer seryjny i trzeba je zarejestrować w ON!Track.

Przy dodawaniu sprzętu pojawia się wiadomość, że jest to wymiana gwarancyjna. Informacja o tym, które urządzenie zostało zamienione pojawia się w zielonym oknie.

| Ownership and Storage Details | 3                  |                                  |                         |            |
|-------------------------------|--------------------|----------------------------------|-------------------------|------------|
| Default Location              |                    | Current Location                 | Own                     | er         |
| Warehouse                     | •                  | Warehouse                        | ▼ Sa                    | ndra Hinti |
| Managed As                    |                    | Asset Group                      | Stora                   | age Locat  |
| Fleet                         | Ŧ                  | Drills                           | <ul> <li>She</li> </ul> | lf 34,3    |
| Ownership and storage details | s from the replace | ed tool are automatically set. 🗙 |                         |            |
| Krok 2:<br>Informacje o loka  | lizacji i za       | arządzaniu są automa             | atycznie                |            |

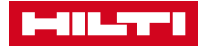

## HILTI WYMIANA GWARANCYJNA

| Asset Details N        | lanaged As        | Certificates *         | Services *           | Charges            | Position Reporting | I          |
|------------------------|-------------------|------------------------|----------------------|--------------------|--------------------|------------|
| Asset Details          |                   |                        |                      |                    |                    |            |
| Category               |                   | Scan Code              |                      | Alternate Code     |                    |            |
| Asset                  | •                 | 45/534                 |                      | Enter Alternate Co | ode                |            |
|                        |                   | Scan code or a terr    | nate code is manda   |                    |                    |            |
| Serial Number          |                   | T mplate Name          |                      | Manufacturer       |                    |            |
| 2210003                | ×                 | DX 462 HM-Hilti(37     | (6375)               | Hilti              | •                  |            |
| We strongly advise you | u to enter the to |                        |                      |                    |                    | - (1       |
| Model                  |                   | Description            |                      | Asset Status       |                    |            |
| DX 462 HM              |                   | Poyder-actuated to     | DOI DX 462 HM        | Operational        | •                  | <b>4 D</b> |
| Friendly Name          | /                 |                        |                      |                    |                    |            |
| Enter Friendly Name    |                   |                        |                      |                    |                    |            |
|                        |                   |                        |                      |                    |                    |            |
|                        | /                 |                        |                      |                    |                    |            |
| Repair replacement     | for Model DX 462  | 2 HM, Serial Number 22 | 210001, Alternate Co | de INV12. ×        |                    |            |

## Krok 3: Informacje o dokumentacji i przeglądach są również automatycznie kopiowane. Jeżeli to konieczne zmień daty zaplanowanych przeglądów.

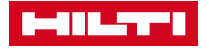